**Communications هيئـة تنظيـم** Regulatory Authority State of Qatar دولـة قـطـر

## e-Spectrum Portal Applications Process

for FIFA World Cup Qatar 2022™

All Rights Reserved  $\ensuremath{\mathbb{C}}$  2022

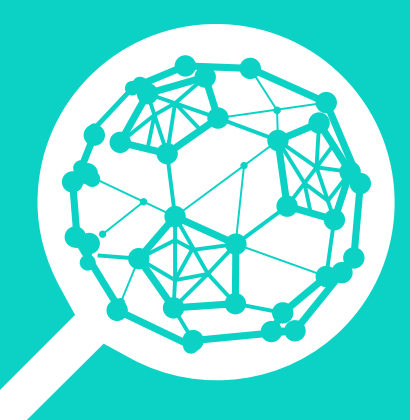

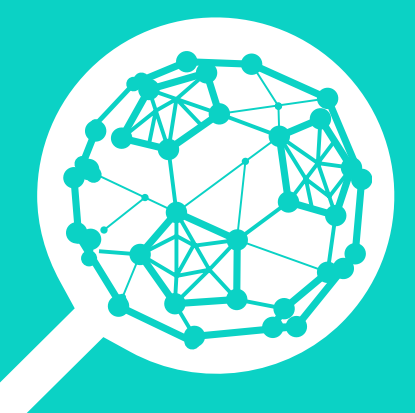

# **e-Spectrum** Portal Application Process

## e-Spectrum Portal Application Process

This document provides a detailed description of the process to use the CRA special events portal. It covers the steps to submit spectrum applications and requirements and testing and tagging appointments as well as applications tracking and downloading authorizations and licenses.

### 1. Registration

- 1. Please note that the registration will be done only once.
- 2. The event page link (URL) would be provided via the email to the applicants received from CRA spectrum management department along with the invitation code which redirects to the below event login page (example). The process starts when "Register Here" button is clicked.

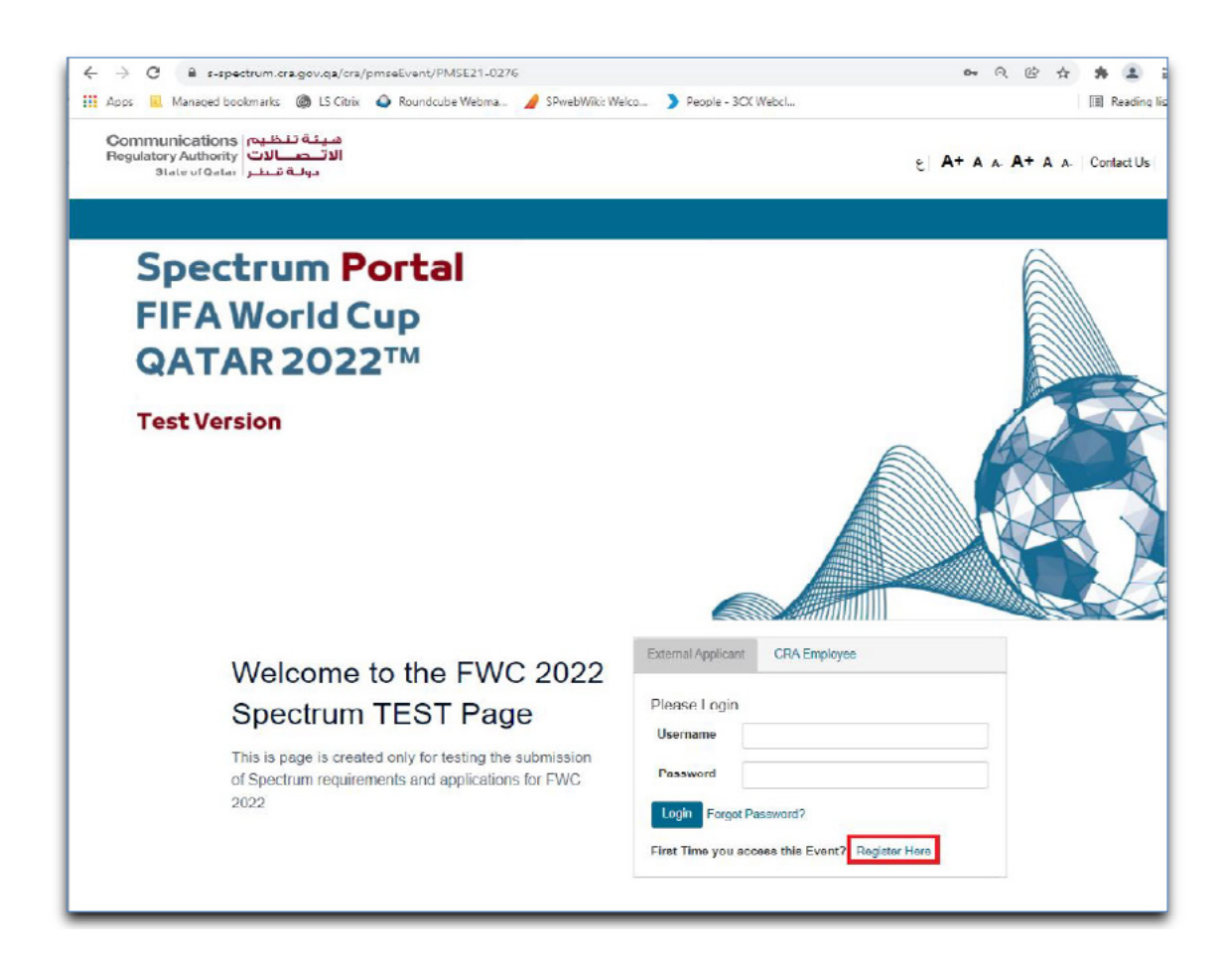

**3.** Fill the Web account information including the "**Invitation code**" provided by CRA via email and then click next:

| Web Account Information Applicant(s) Informati                               | ion Summary                |
|------------------------------------------------------------------------------|----------------------------|
| Web Account Information                                                      |                            |
| $\clubsuit$ Fields marked as required. Please ensure to not leave them empty |                            |
| Login Name 🏶                                                                 | testuser                   |
| Password 🗰                                                                   |                            |
|                                                                              | Normal                     |
|                                                                              | Minimum password length: 7 |
| Confirm Password +                                                           |                            |
| Invitation Code 🏶                                                            |                            |
| Associat Ourses Dataila                                                      |                            |
| Account Owner Details                                                        |                            |
| First Name 🗣                                                                 |                            |
| Last Name 🌞                                                                  |                            |
| Telephone                                                                    | 2                          |
| Mobile 🏶                                                                     | 2                          |
| East.                                                                        | (2)                        |
| Fax                                                                          | •                          |
|                                                                              |                            |

**4.** The next step is to fill the applicant's details as follows:

| User Registration Form                                           | 1                                                  |
|------------------------------------------------------------------|----------------------------------------------------|
| Web Account Information Applicant(s) Information                 | on Summary                                         |
| Applicant(s) Information                                         |                                                    |
| Fields marked as required. Please ensure to not leave them empty |                                                    |
| Applicant Type 🕷                                                 | Company                                            |
| Applicant (legal name) *                                         |                                                    |
| Nationality / Place of registration *                            | Please select                                      |
| PO Box 🛎                                                         |                                                    |
| Building                                                         |                                                    |
| Street Name 🕸                                                    |                                                    |
| City 🕷                                                           |                                                    |
| Country 🕷                                                        | Please select                                      |
| C.R. Number 🕷                                                    |                                                    |
|                                                                  |                                                    |
| Authorized Person                                                |                                                    |
| First Name 🕸                                                     |                                                    |
| Last Name 🕸                                                      |                                                    |
| Position                                                         |                                                    |
| Telephone                                                        | 8                                                  |
| Mobile 🏶                                                         | 8                                                  |
| Fax                                                              | 2                                                  |
| E-mail Address 🕸                                                 | 0                                                  |
|                                                                  | Technical Contact Different then Authorized person |
|                                                                  | Financial Contact Different then Authorized person |

5. The last step is to submit the application and the account would be created in the e-spectrum portal.

| User Registration Form                                                          |        |                       |
|---------------------------------------------------------------------------------|--------|-----------------------|
| Web Account Information Applicant(s) Information Summary                        |        |                       |
| Summary                                                                         |        |                       |
| Fields marked as required. Please ensure to not leave them empty     Expand All |        | Download Draft as PDF |
| Web Account Information                                                         |        | Edil                  |
| D Applicant(s) Information                                                      |        | Cot                   |
| Provious                                                                        | Cancol | Suturi                |

Now the account can be accessed through login details as follows:

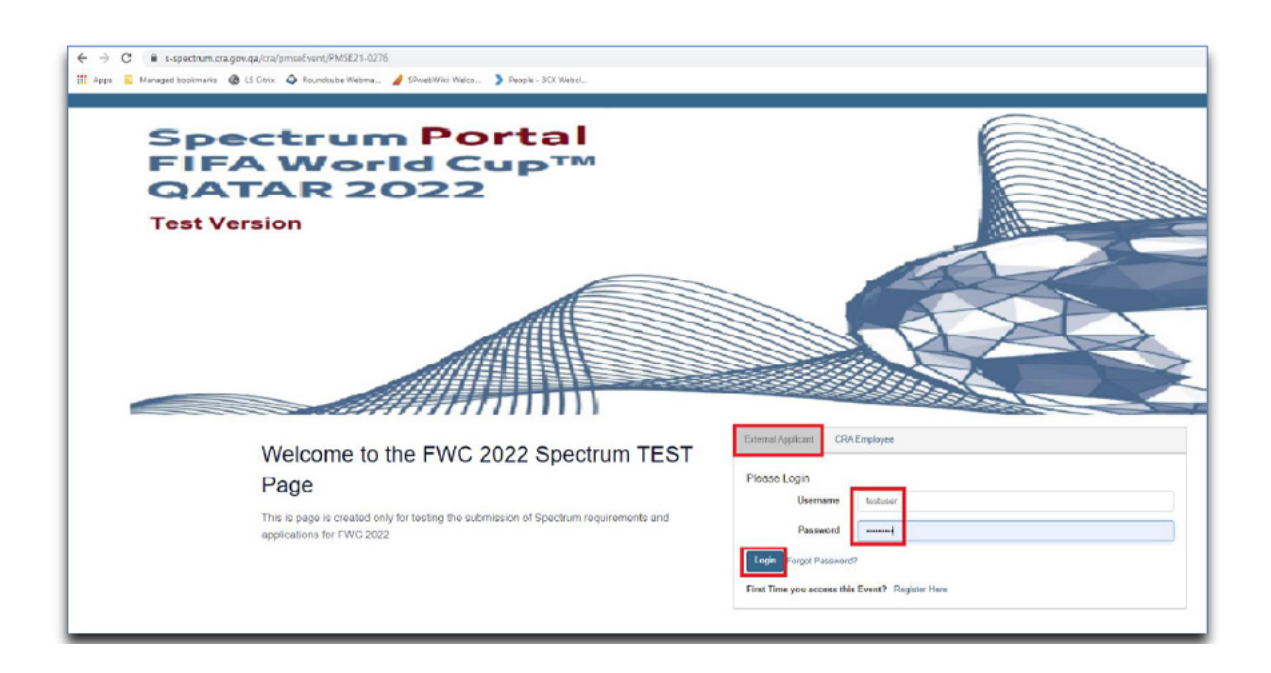

## 2. Apply for Spectrum Licenses

## Step 1: Select the License Type:

First step is to select the license type for which the application is to be submitted by starting the process by clicking "+ Requirement" and then selecting the relevant License type as follows:

| Specia             | Event                | - Event I                 | D = PMSE            | E21-0106                 |                       |
|--------------------|----------------------|---------------------------|---------------------|--------------------------|-----------------------|
| # Fields marked as | required. Please ens | ure to not leave them emp | oty                 |                          |                       |
| Event Details      | Event Access -       | Event Venues              | Spectrum Licenses - | Equipment Registration - | Testing and Tagging - |
|                    |                      |                           | + Requirement       |                          |                       |
|                    |                      |                           | All Applications    |                          |                       |
| Event              | Organiz              | er Informa                | Track Applications  |                          |                       |
| Organize           | er Number            | QAT-10743                 | Active Licenses     |                          | Organizer Name        |

| Application Selection |                                                                                                    | × |
|-----------------------|----------------------------------------------------------------------------------------------------|---|
| Select Applicatio     | n(s) *<br>bile PMSE Area<br>ISE Transportable Earth Stations (TES)<br>IR Area<br>ed PMSE Area<br>ISE FM |   |
| Cancel                | Next                                                                                                    |   |

## Step 2: Select the Application method:

There are two ways to apply for a spectrum license:

- A. Excel Import
- A. Fill application Form

Either option could be selected after selecting the license type as follows:

| Application Selection                                                                                                    | $\times$ |
|----------------------------------------------------------------------------------------------------|----------|
| Select Application(s) *<br>Mobile PMSE Area<br>PMSE Transportable Earth Stations (TES)<br>PMR Area<br>Fixed PMSE Area<br>PMSE FM |          |
| Select Data Entry Method: *<br>Excel Import<br>Fill Application Form                                                             |          |
| Cancel                                                                                                    | Next     |

#### A. Excel Import:

- 1. This method is available for three license categories and excel templates are available for all of them:
- "Mobile PMSE Area"
- "Fixed PMSE Area"
- "PMR Area"

<u>Note</u>: This application method allows the launching of applications for multiple area networks together provided that the desired frequency channels are the same.

- 2. After selecting the "Excel Import" option, You will be redirected to "Batch Import Functionality" page with the below 2 options as shown below:
  - **Step1** is to Download Excel Template in which the application data is to be exerted
  - **Step 2** is to Upload filled in Excel File into the e-spectrum portal

| Welcome to the Batch import functionality provided by CRA!<br>With this Functionality you are able to upload multiple Prise events applications in one batch.                                                                                                    |      |
|----------------------------------------------------------------------------------------------------|------|
| Step 1: Download Excel Template<br>Choose this option to:<br>• In a 1st step: specify the "Channels" first and then, in case your area licenses cover specific venues please select them<br>• In a 2nd step: download the corresponding Excel template containing the selected parameters in the 1st step and in which you would fill the details of your areas.<br>Step 2: Unload Excel File |      |
| This Option allows importing a filled Excel File including multiple areas according to the template that can be downloaded under the "Download Excel Template" Option.                                                                                                    |      |
| Cancel                                                                                                    | Next |

**3.** After slecting the "Download Excel Template" option the next step is to select the desired Frequency Allocation and then channels so that the relvant frequency channels could be added to the excel.

| Special Event - Event ID = PMSE21-0106                           |      |
|------------------------------------------------------------------|------|
| Frequency Information Venues Information Download Excel Template |      |
| Frequency Information  Frequency Information  Add Channels       |      |
| Cancel                                                           | Next |

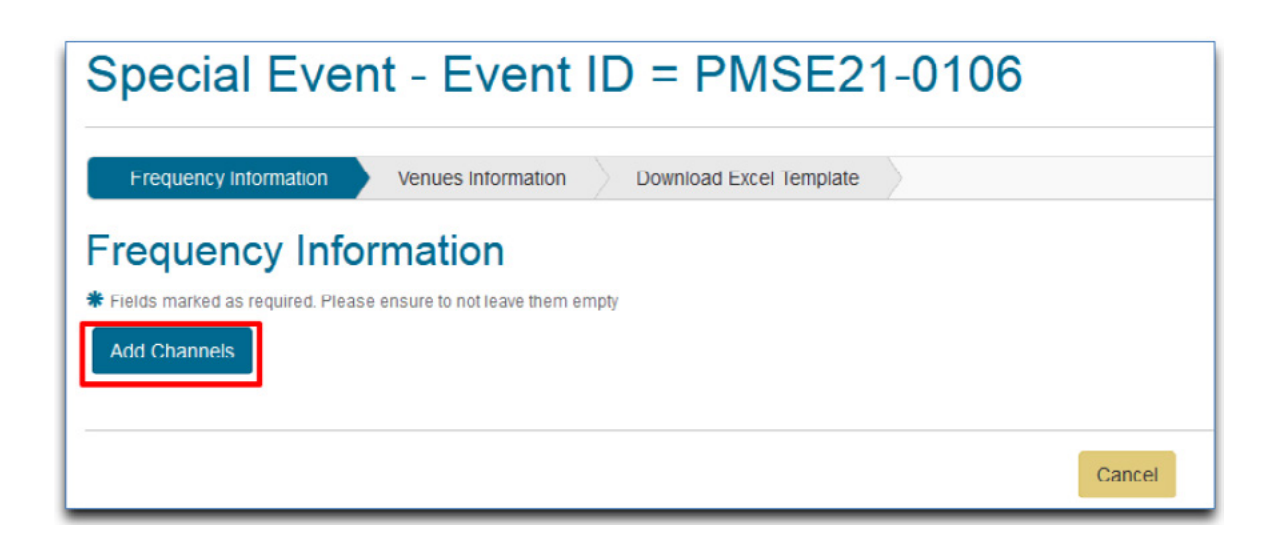

**4.** After adding the desired Frequency allocation and channels next step is to add the desired Venue details. Click on the button "Next" and you will be redirected to the "Venues Information" page shown below:

| Special Event - Event ID = PMSE21-0106                             |                  |
|--------------------------------------------------------------------|------------------|
| Frequency Information Venues Information Download Excel Template   |                  |
| Venues Information                                                 |                  |
| Fields marked as required. Please ensure to not leave them empty   |                  |
| Please select the Venue(s) which will be covered by your stations. | Select Vertue(s) |
| No Venues                                                          |                  |
| Previous                                                           | Cancel           |

5. In most cases Venue information would already be configured in the system for a particular event for which you have been granted permission to submit applications. You can search for the configured venues by clicking "Search" button.

| Special Event - Event                                                           | ID = PMSE21-0106 |            |                                |
|---------------------------------------------------------------------------------|------------------|------------|--------------------------------|
| Search for Venues  Fields marked as required. Piease ensure to not leave them e | mate             |            |                                |
| Search parameters                                                               |                  |            |                                |
| Venue Name                                                                      | Venus Code       |            |                                |
| Search                                                                          |                  |            |                                |
| Search results                                                                  |                  |            |                                |
| Select Venue                                                                    | Venue Name       | Venue Code | 🗧 Venue Name (in Arabic) 🔷 🗘   |
|                                                                                 | Hyatt Plaza      | 007        |                                |
| Number of Records: 1                                                            |                  |            |                                |
|                                                                                 |                  |            |                                |
|                                                                                 |                  |            | Add Selected Venue(s) to Event |

**Note** The venue selection is mandatory only in case the Area of Operation configured for the event is set to "Restricted within Event Venues" in the system. In case "Not Restricted within Event Venues" configuration is set, you will have the option to define the area in 3 different ways in the downloaded excel sheet:

#### • Venue Case:

In case the area license covers specific venue within the event, fill the corresponding

Venue ID by referring to the IDs available under the "Venues" sheet.

Note that only one venue can be specified per application.

#### • Circular Area:

In case the area license covers a Circular Area, fill the Area Center coordinates along with the Area Radius.

#### • Rectangular Area:

In case the area license covers a rectangular Area, fill the Upper Left point and Bottom Right point coordinates.

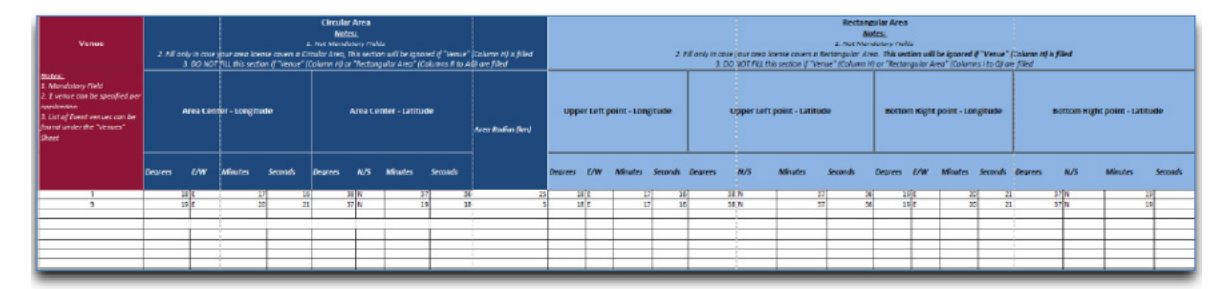

6. Now select any of the configured Venues for which the application is to be submitted and the Excel would be ready for download and for filling in the rest of the application data.

| Venues Information<br># Fleids marked as required. Please ensure to not leave them em<br>Please select the Venue(s) which will be covered by your s | ch<br>Italiona |             | Select Venue(s)        |
|----------------------------------------------------------------------------------------------------|----------------|-------------|------------------------|
|                                                                                                    | venue Gode     | venue name  | venue Name (In Arabic) |
| 8                                                                                                    | 007            | Hyatt Plaza | <u></u>                |
| Number of Records. 1                                                                                                    |                |             | ÷                      |
|                                                                                                    |                |             |                        |
| Previous                                                                                                    | 0              | ancel       | Next                   |

| Special Event - Event ID = PMSE21-0106                                  |
|-------------------------------------------------------------------------|
| Special Event - Event ID = PMSE21-0106                                  |
|                                                                         |
| Frequency information Venues information Download Excel Template        |
| Download Excel Template                                                 |
| * Fields marked as required. Please ensure to not leave them empty      |
| Your Excel Sheet is Ready to be downloaded, please click Download Excel |
|                                                                         |
| Previous                                                                |

7. After that the rest of the information is to be filled into the downloaded excel sheet as per the instructions provided therein and then upload the sheet into the system under the respective license category accordingly as shown below:

| Balch Import                                                                                                    |      |
|----------------------------------------------------------------------------------------------------|------|
| Batch Import                                                                                                    |      |
| Folds maded as required. Please ensure to not leave them empty.                                                                                                    |      |
| Welcome to the Batch import functionality provided by CRA!                                                                                                    |      |
| With this Functionality you are able to upload multiple Prise events applications in one batch.                                                                                                    |      |
| <ul> <li>Step 1: Download Excel Template</li> <li>Choose this option to:         <ul> <li>In a 3rd step: specify the "Channels" first and then, in case your area licenses cover specific venues please select them</li> <li>In a 3rd step: download the corresponding Excel template containing the selected parameters in the 1st step and in which you would fill the details of your areas</li> </ul> </li> </ul> |      |
| Step 2 lipitoad Facei File                                                                                                    |      |
| This Option allows importing a tilled Excel File including multiple areas according to the template that can be downloaded under the "Download Excel Template" Option.                                                                                                    |      |
| Cancel                                                                                                    | Next |

| Upload Excel File                                                                       |   |                              |        |             |        |
|-----------------------------------------------------------------------------------------|---|------------------------------|--------|-------------|--------|
| Upload Excel File<br>* Fields marked as required. Please ensure to not leave them empty |   |                              |        |             |        |
| Upload Data                                                                             |   |                              |        |             |        |
| Batch Import                                                                            | Θ | C:\fakepath\MOBILE-AREA_xisx |        | Select File | Import |
|                                                                                         |   |                              |        |             |        |
|                                                                                         |   |                              |        |             |        |
|                                                                                         |   |                              | _      |             |        |
|                                                                                         |   |                              | Cancel |             |        |

In case any wrong data is available at the level of the excel sheet, a validation message will appear specifying in which row the error is occurring with a guiding error message.

| Upload Excel File  Filigs marked as required. Please ensure to not leave them empty |                                   |  |                                                                                      |  |  |
|-------------------------------------------------------------------------------------|-----------------------------------|--|--------------------------------------------------------------------------------------|--|--|
| Upload                                                                              | d Data                            |  |                                                                                      |  |  |
|                                                                                     | Batch Import O Select File Import |  |                                                                                      |  |  |
| Excel<br>Row                                                                        | Field Name                        |  | Error Message                                                                        |  |  |
| 5                                                                                   | In_Service_Date - Expiry_Date     |  | Duration should be between event Duration: 06-10-2021-28-10-2021                     |  |  |
| 5                                                                                   | Applicant ID                      |  | Applicant does not exist in the Applicants sheet.                                    |  |  |
| 6                                                                                   | In_Service_Date - Expiry_Date     |  | Duration should be between event Duration: 06-10-2021-28-10-2021                     |  |  |
| 6                                                                                   | 6 Circular Area                   |  | Coordinates are invalid1 they must be inside Qatar Country or its Territorial Waters |  |  |
| 6                                                                                   | 6 Applicant ID                    |  | Applicant does not exist in the Applicants sheet.                                    |  |  |
|                                                                                     | Cancel                            |  |                                                                                      |  |  |

In case this happens, you should double check your excel file and correct the errors and then re-upload it as per the steps explained earlier until the application is validated and accepted without errors.

#### **B.** Fill Application Form:

The second way to apply for licenses is by filling the relevant application data directly in the portal. This option is applicable to all categories of licenses. The steps for applying through this method are as follows:

1. After choosing the needed Application, specifying the method "Fill Application Form" and then clicking on Next, you would be redirected to the corresponding application form.

| Application Selec | tion                                    | ×    |
|-------------------|-----------------------------------------|------|
| Select Appli      | cation(s) *                             |      |
|                   | Mobile PMSE Area                        |      |
|                   | PMSE Transportable Earth Stations (TES) |      |
|                   | PMR Area                                |      |
|                   | Fixed PMSE Area                         |      |
| $\bigcirc$        | PMSE FM                                 |      |
| Select Data Entry | Method: *                               |      |
|                   | Excel Import                            |      |
| ۲                 | Fill Application Form                   |      |
| Cancel            | 1                                       | Next |

- 2. The next step is to add the Venue related information as follows. In case the Area of Operation configured for the event is set to "Not Restricted within Event Venues", three different area types are available to choose from:
- Circular: under this option center point and radius could be entered to define a circular area
- Rectangular: Under this option coordinated of the upper left and lower right coordinated are entered to define rectangular area.
- Predefined Avenue: Under this option preconfigured venues could be selected for a particular application
- **3.** After adding the Venue related information, next step is to provide the frequency information i.e. Frequency allocation, number of channel and Maximum Power etc.

| Add Allocations      | Enable Detailed View                                                     |                      | Skip Technical Analysis |                |                 |                    |  |
|----------------------|--------------------------------------------------------------------------|----------------------|-------------------------|----------------|-----------------|--------------------|--|
|                      | Allocation Name                                                          | Frequency From (MHz) | Frequency To [MHz]      | Operation Mode | Bandwidth [KHz] | Number of Channels |  |
| ii Ci                | I.MS_QAT_37_40_M_CS_25K<br>_S                                            | 37.0                 | 40.0                    | Simplex        | 25.0            | 5                  |  |
| î C                  | LMS_QAT_350_360_M_CS_1<br>2.5K S                                         | 350.0                | 360.0                   | Simplex        | 12.5            | 6                  |  |
| Number of Records: 2 |                                                                          |                      |                         |                |                 |                    |  |
| Other Operation      | Other Operational Parameters                                             |                      |                         |                |                 |                    |  |
| Nur                  | mber of Equipment Units \$ 10                                            |                      |                         |                |                 |                    |  |
|                      | Max Power <b>*</b> 15 W                                                  |                      |                         |                |                 |                    |  |
| Previous             | Previous Gancel Same Go to Spectrum Exempts Yallulate Go to Summary Hext |                      |                         |                |                 |                    |  |

**4.** Add the required documents by clicking on "attached attachments" and enable the checkbox after reading and agreeing on the terms and guidelines. The filled in data can now be submitted for evaluation as shown below:

| Special Event - Event ID = PMSE21-0106                                                                                             |                       |
|----------------------------------------------------------------------------------------------------|-----------------------|
| Event Details Event Access+ Event Venues Spectrum Licenses+ Equipment Registration+ Testing and Tagging+ Interference Completinis+ |                       |
| Administrative Information Area Information Frequency Information Attachments Summary                                              |                       |
| Application save successful                                                                                                    | ×                     |
| Felds marked as required. Please ensure to not leave them empty Expand All                                                         | Download Draft as PDF |
| Administrative Information                                                                                                    | Edit                  |
| Area Information                                                                                                    | Edit                  |
| Frequency Information                                                                                                    | Edit                  |
| Attachments                                                                                                    | Edit                  |
| Go to Spectrum Licences Submit                                                                                                    | Delete                |

### **3. Register Deployments**

**Note**: this step is mandatory for all kind of radio devices you are bringing into use during FIFA World Cup Qatar 2022<sup>™</sup> whether these devices are subject to frequency license or license-exempt.

Like spectrum license applications there are two ways to register equipment under a particular spectrum license.

#### A. Excel Import

#### **B.** Fill application Form

The Process starts by clicking "+ registration" tab as shown below:

| Spectrum Licenses - | Equipment Registration - Testin  | g |
|---------------------|----------------------------------|---|
|                     | + Register                       |   |
|                     | All Deployments / Equipment      |   |
|                     | Drafts                           |   |
| <u>L</u>            | Li Track Deployments / Equipment |   |
|                     | Active Authorizations            |   |

Communications Regulatory Authority

Like before the different application methods could be selected as follows:

| Application Selection |                                                                                                    |  |  |  |
|-----------------------|----------------------------------------------------------------------------------------------------|--|--|--|
| Select Appl           | ication(s) *                                                                                                    |  |  |  |
| -                     | Equipment/Device Registration<br>Registration of Equipment and Devices Not Requiring a Spectrum<br>License                                                         |  |  |  |
| •                     | Mobile Device<br>Registration of an in-ear Monilor, Microphone, Portable Audio Links,<br>Portable Video links, Cordless Cameras, under a valid Mobile PMSE<br>Area |  |  |  |
| -                     | PMR Stations Registration<br>Registration of PMR Base Stations and Terminals under a valid PMR<br>Area License                                                     |  |  |  |
| -                     | Fixed Links<br>Registration of Fixed Audio Links, Fixed Video Links under a valid<br>Fixed PMSE Area                                                               |  |  |  |
| Select Data Entry     | Method: *                                                                                                    |  |  |  |
|                       | Excel Import                                                                                                    |  |  |  |
| •                     | Fill Application Form                                                                                                    |  |  |  |
| Cancel                | Next                                                                                                    |  |  |  |

#### A. Excel Import:

1. The rest of the process is similar to the one explained above except that after Venue selection the next step is to add equipment details for a particular Spectrum license. The steps could be seen below:

| Venues Information                                               |            |             |                        |  |  |  |
|------------------------------------------------------------------|------------|-------------|------------------------|--|--|--|
| Fields marked as required. Please ensure to not leave them empty |            |             |                        |  |  |  |
| Please select the Venue(s) which will be covered by your st      | ations.    |             | Eclicit Vinuc(s)       |  |  |  |
|                                                                  | Venue Gode | Venue Name  | Venue Name (in Arabic) |  |  |  |
| ٦                                                                | 007        | Hyatt Piaza |                        |  |  |  |
| Number of Records: 1                                             |            |             |                        |  |  |  |
|                                                                  |            |             |                        |  |  |  |
| Previous                                                         |            |             |                        |  |  |  |

2. Under the "Equipment Selection" page, select the equipment(s) you need to use for you batch import (Multiple Equipment Selection is allowed).

| elda n<br>se sp<br>lect B | narked as required. Please ensure to<br>recify the equipment(s) you neer<br>Equipment | onot leave them empty<br>d to use for you batch import (Multiple Equipm | nent Selection is allowed)      |                               |
|---------------------------|---------------------------------------------------------------------------------------|-------------------------------------------------------------------------|---------------------------------|-------------------------------|
|                           | Model                                                                                 | ≑ Manufaoturer                                                          | 🌐 Frequency Range Minimum [MHz] | Frequency Range Maximum [MHz] |
|                           | ARCN0012                                                                              | Δniha                                                                   | 2400.0                          | 2483.5                        |
|                           | Alcatol 1B (6002F)                                                                    | TOL Communication Ltd                                                   | 600.0                           | 2600.0                        |
|                           | Gailor                                                                                | Thranc & Thranc                                                         | 1020.5                          | 1045.5                        |
|                           | Vision Master PT                                                                      | Sperry marine                                                           | 2900.0                          | 3100.0                        |
|                           | Bridge Master E                                                                       | Sperry marine                                                           | 9300.0                          | 900.0                         |
| iber                      | of Records: 5                                                                         |                                                                         |                                 |                               |

**3.** After adding the equipment, Click on "Next" in order to go to the "Download Excel Template" page.

| Venues Information Equipment Selection Download Excel Template          |  |  |  |  |  |  |
|-------------------------------------------------------------------------|--|--|--|--|--|--|
| Download Excel Template                                                 |  |  |  |  |  |  |
| * Fields marked as required. Please ensure to not leave them empty      |  |  |  |  |  |  |
| Your Excel Sheet is Ready to be downloaded, please click Download Excel |  |  |  |  |  |  |
|                                                                         |  |  |  |  |  |  |
| Previous                                                                |  |  |  |  |  |  |

After downloading the sheet the relevant information is to be filled into the sheet. Select the "Application" sheet in the excel sheet. The "Applications" sheet contains all columns related to the Equipment/Device Registration applications to be filled. Fill the "Applicant ID" by referring to a specific Applicant ID under the "Applicants" sheet.

The Event Period is shown automatically in the blue section shown below. Fill the Usage Period for each application.

| Equipment ID                                                                                                    | Number of Equipment Units                                                                                                    | Venue                                                                                                    |
|----------------------------------------------------------------------------------------------------|----------------------------------------------------------------------------------------------------|----------------------------------------------------------------------------------------------------|
| Notes:<br>1. Mandatory<br>Field<br>2. Fill the ID of<br>corresponding<br>equipment under<br>the "Equipment"<br>sheet | <u>Notes:</u><br>1. Mandatory Field<br>2. Enter the number of Equipment<br>planned to be registered and used<br>within each area license | <u>Votes:</u><br>1. 1 venue can be specified per application, if<br><i>iour</i> area of operation is not within a venue,<br>olease fill "Circular" or Rectangular" areas<br><i>iections/</i><br>2. List of Event venues can be found under the<br>"Venues" Sheet |
| 2                                                                                                    | 3                                                                                                    | 1                                                                                                    |
| 3                                                                                                    | 4                                                                                                    | 1                                                                                                    |

Once filling your excel template, go to "Application Selection", click on "Equipment/ Device Registration", choose "Excel Import" method and click on "Next".

| Balth Import                                                                                                    |      |
|----------------------------------------------------------------------------------------------------|------|
| Batch Import                                                                                                    |      |
| <ul> <li>Fields marked as required. Places ensure to not leave there amply</li> </ul>                                                                                                    |      |
| Welcome to the Batch import functionality provided by CRA!                                                                                                    |      |
| With this Functionality you are able to upload multiple Prise events applications in one batch.                                                                                                    |      |
| Step 1: Download Excel Template Chocase this option to: In a 1st step: Select the corresponding event venue(s) only in case your equipment/devices operate within specific venues In a 2nd step: download the corresponding Excel template containing the selected parameters in the 1st step and in which you would fill the details of your areas. |      |
| Step 2: Upload Excel File<br>This Option allows importing a filled Excel File including multiple equipment/devices according to the template that can be downloaded under the "Download Excel Template" Option.                                                                                                    |      |
| Cancel                                                                                                    | Next |

| Upload Excel File                                                  |   |                                        |             |        |  |
|--------------------------------------------------------------------|---|----------------------------------------|-------------|--------|--|
| Upload Excel File                                                  |   |                                        |             |        |  |
| # Fields marked as required. Please ensure to not leave them empty |   |                                        |             |        |  |
| Upload Data                                                        |   |                                        |             |        |  |
|                                                                    |   |                                        |             |        |  |
| Batch Import                                                       | 0 | C:\fakepath\EquipmentRegistration.xlsx | Select File | Import |  |
|                                                                    | _ |                                        |             |        |  |

In case any wrong data is available at the level of the excel sheet, a validation message will appear specifying in which row the error is occurring with a guiding error message.

| Uploa               | Id Excel File   |                         |                                               |             |               |             |        |
|---------------------|-----------------|-------------------------|-----------------------------------------------|-------------|---------------|-------------|--------|
| Uploa<br>* Fields m | ad Excel File   | e to not leave them emp | ity                                           |             |               |             |        |
| Upload Data         |                 |                         |                                               |             |               |             |        |
|                     |                 | Batch Import            | 0                                             | Select file |               | Select File | Import |
|                     |                 |                         |                                               |             |               |             |        |
|                     |                 |                         |                                               |             |               |             |        |
|                     |                 |                         |                                               |             |               |             |        |
| Excel<br>Row        | Field Name      |                         |                                               |             | Error Message |             |        |
| 5                   | in_Service_Date |                         | Error: [In_Service_Date] is a mandatory field |             |               |             |        |
| 5                   | Expiry_Date     |                         | Error: [Expiry_Date] is a mandatory field     |             |               |             |        |
| Cancel              |                 |                         |                                               |             |               |             |        |

In case this happens, you should double check your excel file and correct the errors until it is successfully validated.

#### B. Fill Application Form:

1. The application form method for registering equipment is also somewhat similar to the one explained earlier for spectrum license except that after entering the venue information the next step is to enter the equipment details directly into the system as shown below:

| Search for Equipment                                           |                 |              |
|----------------------------------------------------------------|-----------------|--------------|
| Equipment Details                                              |                 |              |
| quipment Details                                               |                 |              |
| Fields marked as required. Please ensure to not leave them emp | Y               |              |
| Туре                                                           | TR              |              |
| Manufacturer                                                   | CORHAM          |              |
| Model                                                          | DAILOR 0000     |              |
| Frequency Kange Minimum (MHz)                                  | 10000.00000     |              |
| Frequency Range Maximum [MHz]                                  | 30000000.000000 |              |
| Maximum Output Power                                           | 5.0             |              |
| Number of Equipment Units 🏶                                    | 5               |              |
| Remarks 🏶                                                      | Remarks         |              |
| Team Name 🏶                                                    | Team Name       |              |
| Bandwidth                                                      | 12.5 KHz        |              |
| Enter Frequencies in MHz (Seperated By Line)                   | 1               | ]            |
|                                                                |                 |              |
|                                                                |                 | a)           |
|                                                                |                 | Add Equipmon |

2. The next step is to attach the supported documents and then submit it after accepting terms and conditions as shown below:

| Special Event - Event ID = I                                                      | PMSE21-0106                                                                               |
|-----------------------------------------------------------------------------------|-------------------------------------------------------------------------------------------|
| Event Details Event Access + Event Venues Spectrum                                | Licenses - Equipment Registration - Testing and Tagging - Interference Complaints -       |
| Administrative Information Area Information Figuiper                              | Attachments ×                                                                             |
| O Application save successfull                                                    | Add Attachment # O Gelect file Gelect File                                                |
| Fields manied to required. Please ensure to nations them empty     Add Attachment | Description *                                                                             |
| Manage Attachments<br>to Attachments                                              | Cancel                                                                                    |
| I have read and agree to the General Guidelines fo                                | Radio Spectrum Licensing and the specific terms and conditions for my type of application |
| Previous                                                                          | Cancel Save Go to Equipment Registration Validate Go to Summary Ned                       |

| Special Event - Event ID = PMSE21-0106                                                                                                 |                       |
|----------------------------------------------------------------------------------------------------|-----------------------|
| Eveni Details Eveni Access • Eveni Venues Spectrum Licenses • Equipment Registration • Testing and Tagging • Interference Complaints • |                       |
| Administrative information Area Information Equipment Information Attachments Summary                                                  |                       |
| O Application save successful                                                                                                    | x                     |
| Fields marked as required Please ensure to not leave them empty Expand Ait                                                             | Download Drait as PDF |
| Administrative Information                                                                                                    | Edil                  |
| Area Information                                                                                                    | Fdt                   |
| Equipment Information                                                                                                    | Edt                   |
| D Attachments                                                                                                    | Edit                  |
| Go to Equipment Registration Save Validate Submit                                                                                      | Delete                |

**Note:** The Application workflow for PMSE Transportable Earth Station and PMSE Fm Station is similar to the equipment registration workflow in which the equipment information is added after adding the venue information and the frequency information.

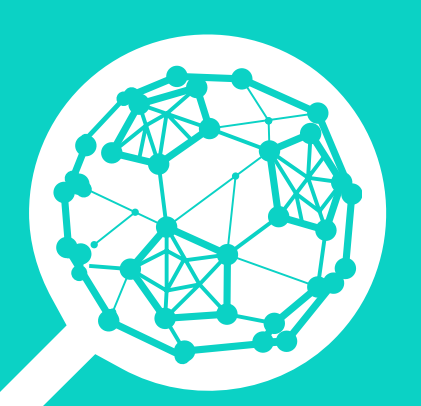

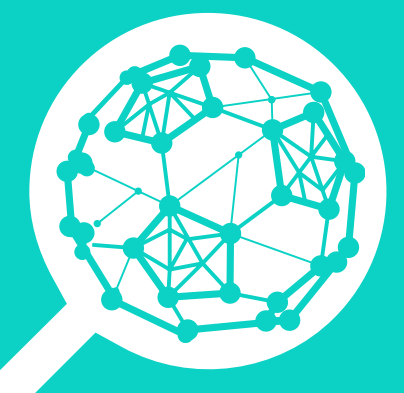

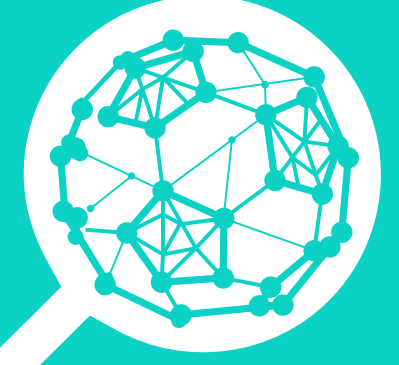

cra.gov.qa